### 犬山市民総合大学敬道館の電子申請での申し込み方法について

- 犬山市民総合大学敬道館への電子申請でのお申込みは、次のステップとなります。

- 1. 犬山市ホームページの「犬山市民総合大学敬道館」のページから申込 サイト「otetsuzuki」へアクセス
- 2. 「otetsuzuki」での申し込み
- (1) メールアドレスの入力
- (2) otetsuzuki から届いたメール内の URL をクリックし、申込サイトに アクセス。サイト内の案内にしたがって7ステップ
   ①必要事項と申込講座(②会場での受講、③オンライン受講、④入学 式だけの受講)を入力して申込
- (3)「令和7年度犬山市民総合大学敬道館申込完了」というタイトルのメールが届けば、申し込み完了。

| 1. 犬山市H P                                                                                      | 犬山市民総合大学                         | 敬道館から申込                   | サイト「ote      | etsuzuki        | ヘアクセス                   |
|------------------------------------------------------------------------------------------------|----------------------------------|---------------------------|--------------|-----------------|-------------------------|
| 水と緑と伝統 みんなつながり みんなう     、 、 、 、 、 、 、 、 、 、 、 、 、 、 、 、 、 、 、                                  | うるおう 豊かさ実感都市 犬山                  | ▶ <u>文字サ</u><br>サイト内検索    | イズ・色の変更 ▶    | • Foreign langu | age ▶サイトマップ<br>Q 検索の使い方 |
| ☆ ホーム                                                                                          | らしの情報 子育て情                       | 報施設案内                     | ांक 😔        | <b>攺情報</b>      | 事業者向け情報                 |
| 現在の位置: <u>ホーム</u> > <u>暮らし</u>                                                                 | <u>の情報 &gt; 学ぶ &gt; 生涯学習・公民的</u> | <u> 홈 &gt; 各講座・教室のご案内</u> | > 犬山市民総合大学   | 学敬道館            |                         |
| 暮らしの情報                                                                                         | 犬山市民総合大学敬                        | 道館                        |              |                 |                         |
| - 24 70                                                                                        |                                  | ~                         | ページ番号1000899 | 更新日(公開日         | 自動表示) 印刷 🗬              |
| <ul> <li>▲ <u>子小</u></li> <li>▶ <u>生涯学習・公民館</u></li> </ul>                                     | 令和7年度 犬山市総合大                     | 学敬道館について                  |              |                 |                         |
| <ul> <li>▶ 各講座・教室のご案内</li> <li>・小学生のためのプログラミング講座</li> <li>・「オリジナルフラッグワークショップ」成果発表 展</li> </ul> |                                  |                           |              |                 | 100                     |
| 示会<br>• <u>スマートフォン初心者セミ</u><br>ナニ<br>                                                          | 【入学式記念講演】【卒業式書<br>小平 奈緒 和田濱      | む 念講演] 【公開講座】 裕之 松岡 成子    | 【情報講座】<br>かほ | 【情報講座】<br>てい先生  | 【お試し配信】<br>川崎雅史         |
|                                                                                                | • 申込先 〒484-8                     | 501(住所不要)犬山市教育藝           | 委員会 文化推進課    | 「市民総合大学」        | 担当                      |
|                                                                                                | • 申込期限 4月15日                     | (火曜日)当日消印まで               | -            |                 |                         |
|                                                                                                | ※ 由し込みけ 1枚に1夕つ                   | お願いします                    |              | ここをクリック         | してください。                 |

※ 甲し込みは、1枚に1名でお願いします。
 ※ 入学申込書は、文化推進課(市役所3階)・文化会館・図書館・市内公日
 オ子習等供用施設・各出張所などにあります。

▶ 【市民総合大学の電子申込はこちらからお申し込みください。(otetsuzuki)】(外部リンク) □

🔂 電子申請の申し込み方法について(手順書) (PDF 2.4 MB) 🗆

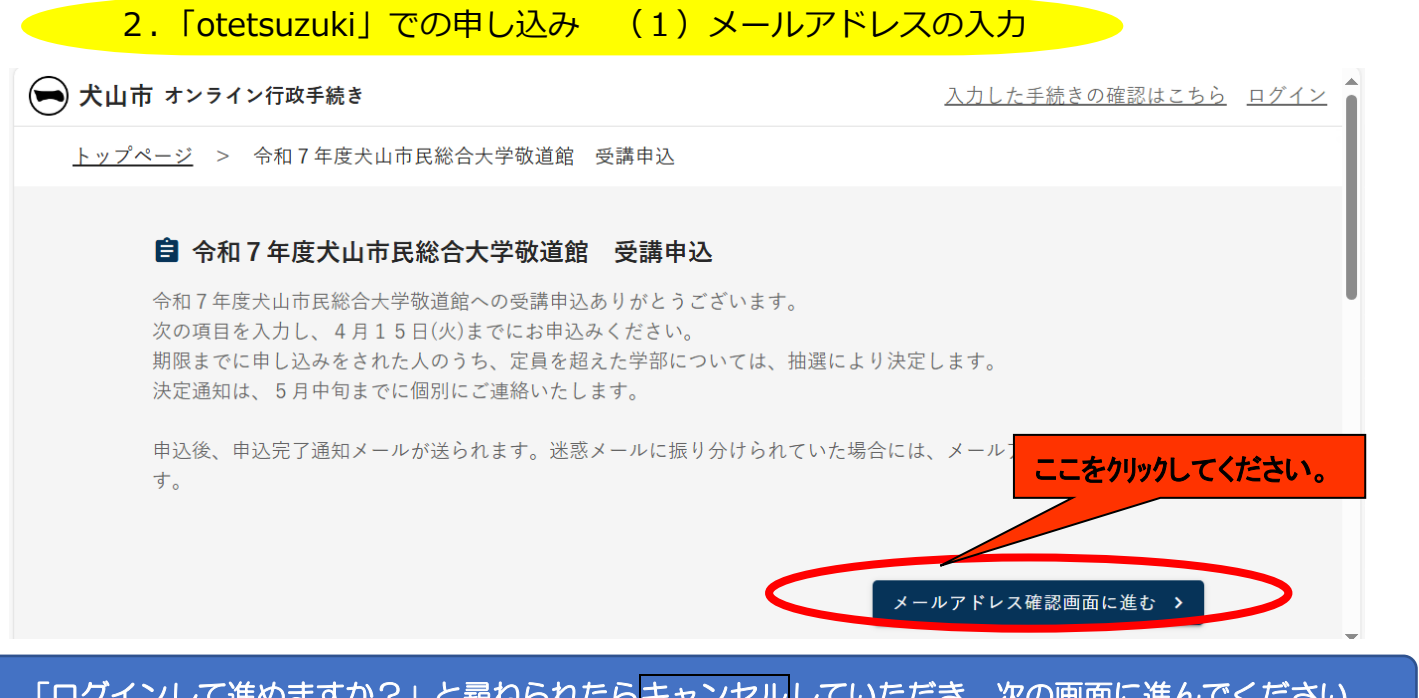

#### 「ログインして進めますか?」と尋ねられたらキャンセルしていただき、次の画面に進んでください。

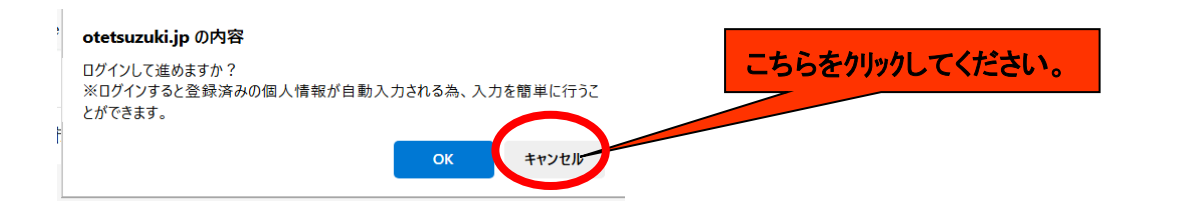

| 個人情報を登録した        | い場合は、OKをクリックしていただき、登録してください。                                                                                                    |
|------------------|----------------------------------------------------------------------------------------------------|
|                  | $\begin{array}{c} x - \mathcal{V}\mathcal{P} \lor \mathcal{V}\mathcal{A}^* \\ \\ \hline \\ \mathcal{K}\mathcal{A}\mathcal{P} - \mathcal{K}^* \end{array} $ |
| ,≓otetsuzuki     | ログイン<br>パスワードをお忘れの場合はこちら                                                                                                    |
|                  | <u>利用規約</u> G <u>プライバシーボリシー</u> G に同意のうえ、ロ<br>グインしてください。<br>Google でログイン                                                                                   |
|                  | <ul> <li>○ □ □ □ □ □ □ □ □ □ □ □ □ □ □ □ □ □ □ □</li></ul>                                                                                                 |
|                  | メールアドレスでアカウント登録                                                                                                    |
|                  | アカウント登録                                                                                                    |
| ,<br>▼otetsuzuki | これ用のメールアドレスを使う(アカリント意味<br>ができます。<br>                                                                                                    |
|                  | 070300@city.INUYAMA ● パスワードを設定して入力してくだ                                                                                                    |
|                  | □ <u>利用規約 は プライバシーボリシー</u> は に同意する<br><u>ログインに戻る</u><br>○<br>2<br>2<br>2<br>2<br>2<br>2<br>2<br>2<br>2<br>2                                                |
|                  |                                                                                                    |

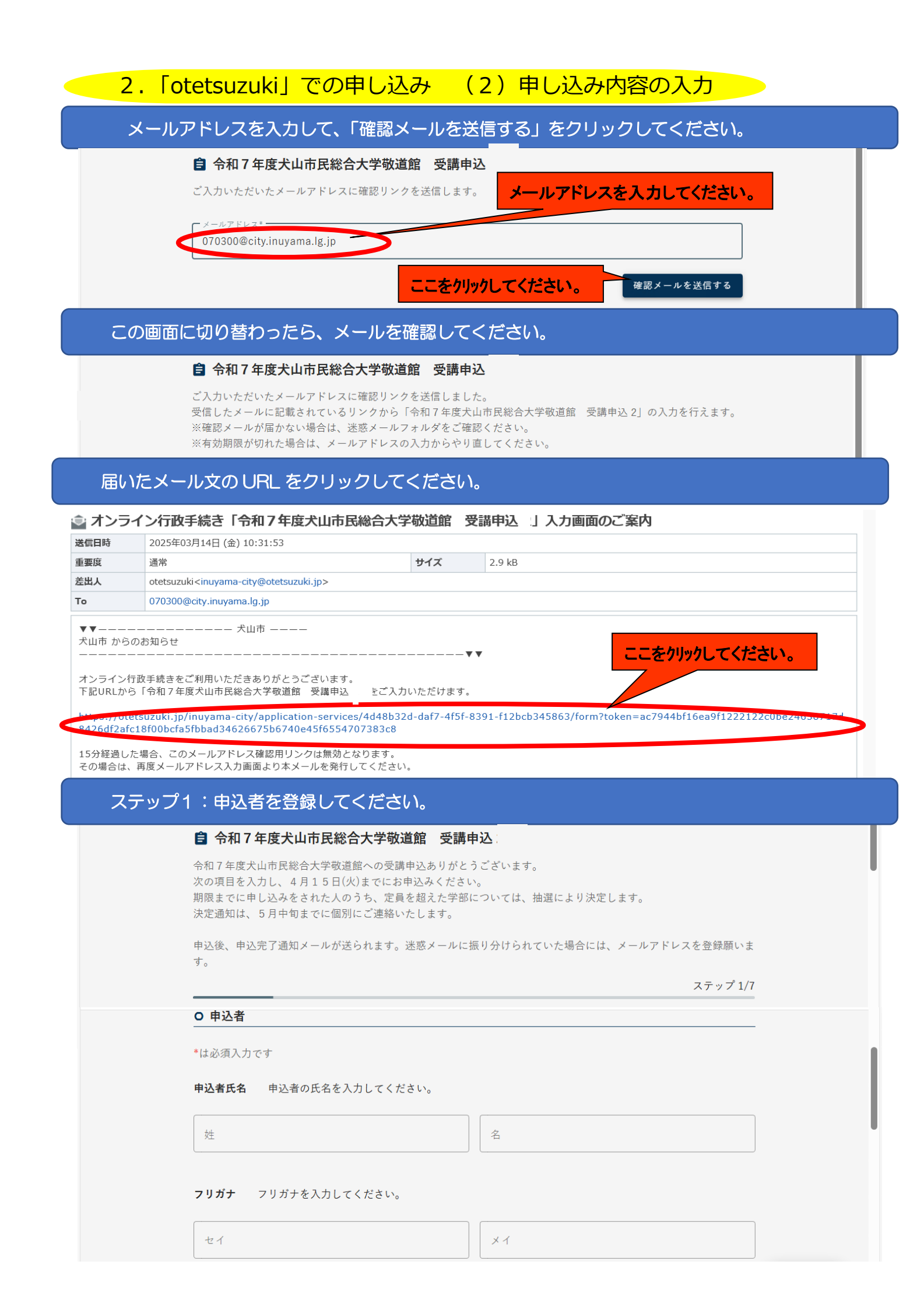

| ○ 男性 ○ 女性 ○ 答えたくない           | . `       |      |      |
|------------------------------|-----------|------|------|
| 性別を入力してください。                 |           |      |      |
| 住所                           |           |      |      |
| 郵便番号・住所を入力してください。            |           |      |      |
| 郵便番号                         |           | <br> |      |
| 「999-9999」の形式で入力してください。      |           |      |      |
| 住所                           |           |      | -時保存 |
| ●<br>「郵便番号入力後、住所表示されたら番地以降を」 | 入力してください。 |      |      |
| 電詰番号                         |           |      |      |
| 日中つながりやすい電話番号を入力して           | てください。    |      |      |
| 電話番号                         |           |      |      |
| ハイフンなしで入力してください。             |           |      |      |
| メールアドレス                      |           |      |      |
| 070300@city.inuyama.lg.jp    |           |      |      |

## ステップ2:受講を望する講座にチェックを入れて登録してください。

| 犬山市 オンライン行政手続き                                                                                                    | ے                                     |
|----------------------------------------------------------------------------------------------------|---------------------------------------|
| 會令和7年度犬山市民総合大学敬道館 受講申込                                                                                                    |                                       |
| 令和7年度犬山市民総合大学敬道館への受講申込ありがとうございます。<br>次の項目を入力し、4月15日(火)までにお申込みください。<br>期限までに申し込みをされた人のうち、定員を超えた学部については、抽選により決定します。<br>決定通知は、5月中旬までに個別にご連絡いたします。 |                                       |
| 申込後、申込完了通知メールが送られます。迷惑メールに振り分けられていた場合には、メールアドレスを登録願<br>す。                                                                                      | 頁いま                                   |
|                                                                                                    | プ 2/7                                 |
| O 受講を希望する講座                                                                                                    |                                       |
| *は必須入力です                                                                                                    | ₿ 一時保存                                |
| 会場での受講を希望する講座にチェックを入れてください。複数選択可です。                                                                                                    | -                                     |
| 一般教養学部 教養講座~さざまな分野から学ぶ~                                                                                                    |                                       |
| ─────────────────────────────────────                                                                                                    |                                       |
| ✓ 申込む 受講料2,000円                                                                                                    |                                       |
|                                                                                                    |                                       |
| 一般教養学部 情報講座〜最新の情報を学ぶ〜                                                                                                    |                                       |
| ────────────────────────────────────                                                                                                    | -時保存                                  |
| <ul> <li>✓ 第1回「田宮りを駆除にする」かは 交調科1,000円</li> <li>✓ 第2回「お子さんとの問わけで大切たもの」で」失生 受護約1,000円</li> </ul>                                                 |                                       |
|                                                                                                    | · · · · · · · · · · · · · · · · · · · |

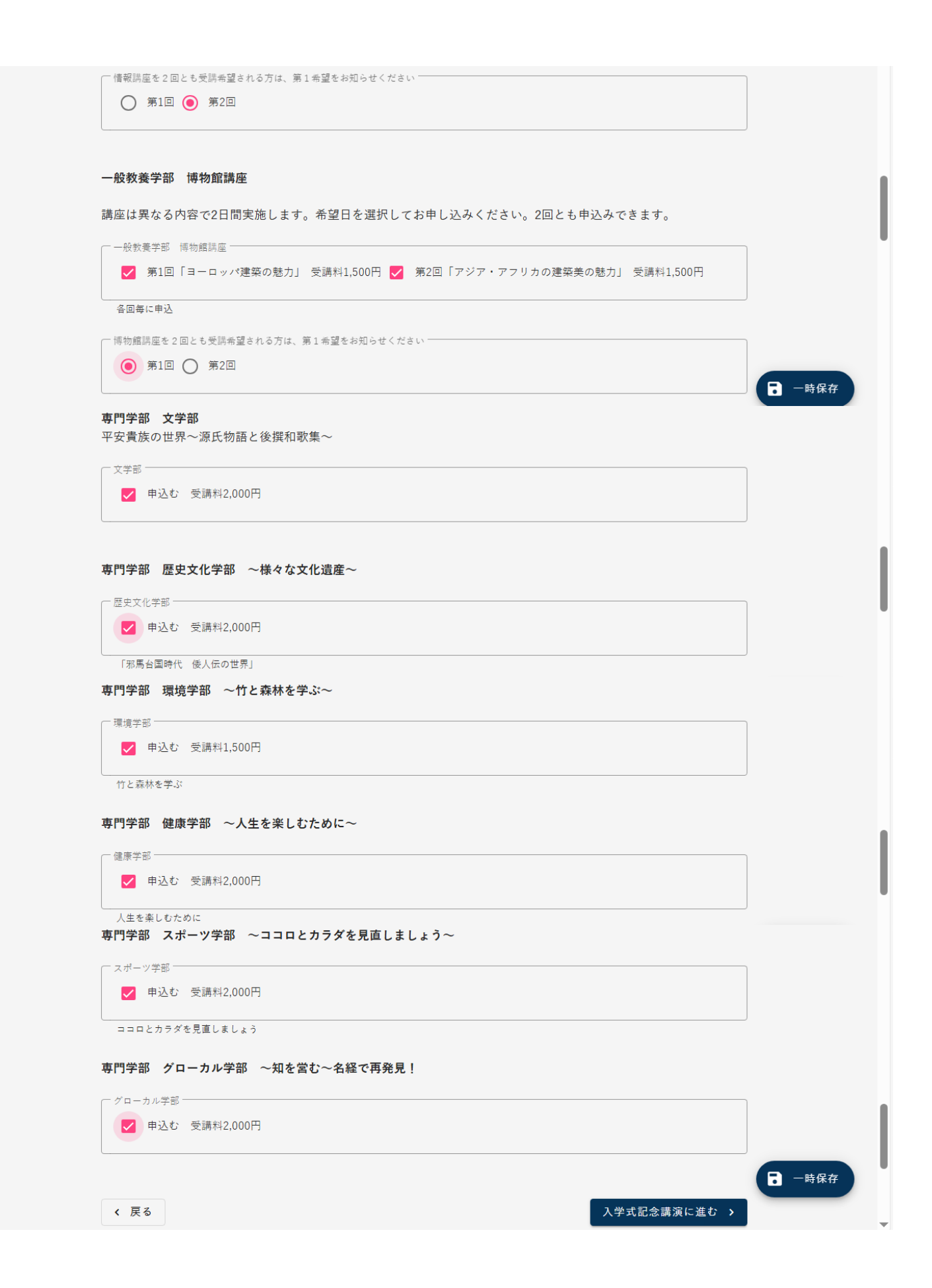

| ステップ3:入学記念講演だけを受講される方はチェックを入れて登録してください。                                                                                                    |   |
|----------------------------------------------------------------------------------------------------|---|
| O 入学式記念講演                                                                                                    |   |
| *は必須入力です                                                                                                    |   |
| 入学式記念講演だけを希望される方の受講申込です。                                                                                                    |   |
| <ul> <li>○入学式記念講演だけの受講は有料(大人1人1,000円、高校生以下500円)となります。こちらでお申し込みいただく<br/>か当日会場でお申し込みください。受講料は、当日会場にてPayPay払いもしくは現金にてお支払いください。</li> <li>○R7年度市民総合大学受講生は、無料で受講できます。申し込みの必要もありません。</li> <li>○入学式記念講演のほかにも、卒業式記念講演・公開講座は、各学部の講座を受講されていなくても、単独で受講でき<br/>ます。卒業式記念講演・公開講座の受講申込は、後日広報もしくは市HPにてご案内します。</li> </ul>                         |   |
| 入学式記念講演                                                                                                    |   |
| <ul> <li> <b>演題「知るを愉しむ」</b><br/>講師 相澤病院ブランドアンパサダー<br/>小平 奈緒<br/>へ字式記念講演         </li> <li>          大人(1,000円) ○ 高校生以下(500円)      </li> </ul>                                                                                                    |   |
| < 戻る オンライン配信を希望する講座に進む > ■ 一時保存                                                                                                    |   |
| ステップ4:オンライン配信を希望する講座にチェックを入れて登録してください。                                                                                                    |   |
| ステップ 4/7                                                                                                    |   |
| O オンライン配信を希望する講座                                                                                                    |   |
| *は必須入力です                                                                                                    | 7 |
| オンライン配信を希望する講座にチェックを入れてください。複数選択可です。                                                                                                    |   |
| <ul> <li>○R7年度市民総合大学のいずれかの講座を受講され、オンライン配信を希望される方は、無料で視聴できます。こちらからお申込みください。</li> <li>○お試し配信は、どなたでも無料で受講できます。</li> <li>○オンライン配信で受講される場合は、資料の配布はありません。</li> <li>○申し込み後、おおむね講座の2週間前までに視聴用URLをメール配信します。</li> <li>○PC、スマホの設定によっては、迷惑メールに振り分けられる場合があります。2週間前になっても、URLを記した受講メールが届かない場合には、迷惑メールフォルダに振り分けられていないか確認のうえ、連絡願います。</li> </ul> |   |
| ▶ おぼし配信 ● ● ● ● ● ● ● ● ● ● ● ● ● ● ● ● ● ● ●                                                                                                    |   |
| オンライン配信 公開講座「大切なのは、人格や人柄~LGBTQ+とは何だろう~」                                                                                                    |   |
| ▼オンライン配信 公開調座<br>● 申込む 受講料大人1,000円、高校生以下500円                                                                                                    | 1 |
| <b>オンライン配信 卒業式「iPS細胞の現状とこれから:最新研究と医療への応用」</b>                                                                                                    |   |
| ■ 申込む 受講料大人1,000円 高校生以下500円                                                                                                    |   |
| < 戻る 受講料支払に進む >                                                                                                    | Ŧ |

| ステッ     | リノロ・ 気 調料の 又 払い 刀 法 を 豆 嫁 し し く に さい。                                             |      |
|---------|-----------------------------------------------------------------------------------|------|
|         | O 受講料支払                                                                           |      |
|         | -<br>本年度は、事前に窓口での支払に加えて、当日会場にて支払(PayPay、現金)もできます。                                 |      |
|         | *は必須入力です                                                                          |      |
|         | ─ 支払方法をお知らせください * ─────                                                           |      |
|         | ● 当日会場にて支払い(PayPay) ● 当日会場にて支払い(現金) ● 事前支払い(振込用紙で窓口にて)                            |      |
|         |                                                                                   |      |
|         | / 豆 / 豆 / 皮 辺 画 面 に 労 ナ                                                           |      |
|         | ( 大の 唯 部回国に進む )                                                                   | •    |
|         |                                                                                   |      |
|         |                                                                                   | -時保存 |
| フテッ     | いってん 中心 内容を確認し、 中し 込みを確定してく ださい                                                   |      |
| ~ ~ ) = |                                                                                   |      |
|         | 合和7年度犬山市民総合大学敬道館 受講申込                                                             |      |
|         | ステップ 6                                                                            | /7   |
|         | 0 #1 #                                                                            |      |
|         |                                                                                   | _    |
|         | スローク フローク マン オーマン マン マン マン マン マン マン マン マン マン マン マン マン マ                           |      |
|         | セイ メイ                                                                             |      |
|         |                                                                                   |      |
|         | 男性                                                                                |      |
|         | 郵便番号<br>484-8501                                                                  |      |
|         | 住所                                                                                |      |
|         | 犬山市大字犬山字東畑36                                                                      |      |
|         | 電話番号<br>0568440352                                                                |      |
|         | メールアドレス 必須                                                                        |      |
|         | 070300@city.inuyama.lg.jp                                                         |      |
|         | 申込者に戻る                                                                            |      |
|         | ○ 受講を希望する講座                                                                       |      |
|         | 一般教養学部 教養講座                                                                       | _    |
|         | 申込む 受講料2,000円                                                                     |      |
|         | 一般教養学部 情報講座<br>第1回「山登りを趣味にする」かほ 受講料1,000円, 第2回「お子さんとの関わりで大切なもの」てぃ先生 受講料<br>1,000円 |      |
|         | 情報講座を2回とも受講希望される方は、第1希望をお知らせください<br><b>第2回</b>                                    |      |
|         | 博物館講座を2回とも受講希望される方は、第1希望をお知らせください<br><b>第1回</b>                                   |      |
|         | 文学部<br>申込む 受講料2,000円                                                              |      |
|         | 歴史文化学部                                                                            |      |
|         | 申込む 受講料2,000円                                                                     |      |
|         | 環境学部<br>申込む 受講料1,500円                                                             |      |
|         | 健康学部                                                                              |      |

申込む 受講料2,000円

| スポーツ学部                                          |               | <b>^</b> |
|-------------------------------------------------|---------------|----------|
| 甲込む 文調神4,000円                                   |               |          |
| 申込む 受講料2,000円                                   |               |          |
|                                                 | 受講を希望する講座に戻る  |          |
|                                                 |               |          |
| O 入学式記念講演                                       |               |          |
| 入学式記念講演<br><b>大人(1,000円</b> )                   |               |          |
|                                                 | 入学式記念講演に戻る    |          |
|                                                 |               | I        |
| O オンライン配信を希望する講座                                |               |          |
| お試し配信<br><b>オンラインでのお試し配信を申込む</b>                |               |          |
| オンライン配信 公開講座                                    |               |          |
| 申込む 受講料大人1,000円、高校生以下500円                       |               |          |
| オンライン配信 卒業式<br><b>申込む 受講料大人1,000円 高校生以下500円</b> |               |          |
| オンライ                                            | ン配信を希望する講座に戻る |          |
|                                                 |               |          |
| ○ 受講料支払                                         |               |          |
| 支払方法をお知らせください<br>▲日会場にて支払い (PayPay)             |               | 1        |
| ここをクリックしてください                                   | 9 受護料支払に戻る    |          |
|                                                 |               |          |
|                                                 | 確定する          |          |
| 「確定する」をクリックすると、画面が切り替わります。                      |               |          |
| 自 令和7年度犬山市民総合大学敬道館 受講申込                         |               |          |
|                                                 | 完了しました        |          |
|                                                 |               |          |
| O 手続きを確定しました                                    |               |          |
| ご入力ありがとうございました。                                 |               |          |
| 照会番号とパスワードは再発行できません。<br>ページを閉じる前に必ずお控えください。     |               |          |
| 入力内容は「手続き入力内容確認」ページにて、照会番号とパスワードを入力すること         | で確認できます。      |          |
| ログインして行った手続きは「マイページ」にて確認できます。照会番号とパスワード         | は不要です。        |          |
|                                                 |               |          |
| 照会番号 : 8858039421                               |               |          |
| パスワード:CQV2gPyu                                  |               |          |
| 照会番号とパスワードをコピー                                  |               |          |
|                                                 |               |          |

| ×.                                                        | 令和7年度犬山市                                                                                                    | i民総合t                            | 大学敬证     | 首館申込      | 完了      |           |
|-----------------------------------------------------------|----------------------------------------------------------------------------------------------------|----------------------------------|----------|-----------|---------|-----------|
| ✔ 犬                                                       | 山市 <inuyama-city< th=""><th>@otetsuz</th><th>zuki.jp&gt;</th><th></th><th>このタイトルの</th><th>メールが届きます。</th></inuyama-city<>                | @otetsuz                         | zuki.jp> |           | このタイトルの | メールが届きます。 |
| 20                                                        | )25/03/14 (金) 11:3                                                                                                    | 4                                |          |           |         | 3.14 K    |
| 🗈 令利 7                                                    | 年度犬山市民総合大学敬道館申返                                                                                                    | <b>\</b> 完了                      |          |           |         |           |
| 送信日時                                                      | 2025年03月14日 (金) 11:34:36                                                                                                    |                                  |          |           |         |           |
| 重要度                                                       | 通常                                                                                                    |                                  | サイズ      | 3.1 kB    |         |           |
| 差出人                                                       | 犬山市 <inuyama-city@otetsuzuki.jp></inuyama-city@otetsuzuki.jp>                                                                           |                                  |          |           |         |           |
| То                                                        | 070300@city.inuyama.lg.jp                                                                                                    |                                  |          |           |         |           |
| ▼▼<br>犬山市 から<br>一<br>令和7年度犬<br>このメール(<br>迷惑メール(<br>受講講座は、 | ーーーーー 犬山市 ーーー<br>のお知らせ<br>ーーーーーーー 犬山市 ーーーー<br>い山市民総合大学敬道館へ受講申込いただきあ<br>よ、自動で送信されています。<br>こ振り分けられていた場合は、メールアドレ<br>4月15日(火)までに申込された人のうち、远 | りがとうございます<br>など録願いしい<br>「たくなん子り」 |          | a ● Elst. |         |           |
| 決定通知は、<br>下記の内容(                                          | 5月中旬までに個別にご連絡します。<br>こて申込を承りました。                                                                                                    |                                  |          | 0         |         |           |
| <br>手続き :                                                 | 令和7年度犬山市民総合大学敬道館 受講申                                                                                                    | 达 2                              |          |           |         |           |
|                                                           |                                                                                                    |                                  |          |           |         |           |

# お疲れさまでした。これで、電子申込の完了です。 ご受講お待ちしております。